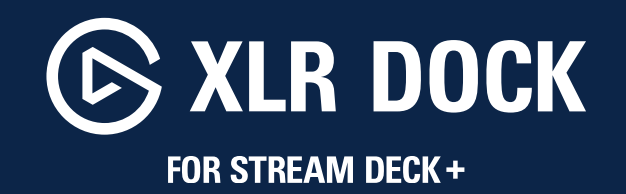

Quick Start Guide

elgato 💥 🖪 💿 🕩 🛤 /elgato

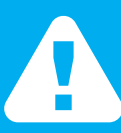

XLR Dock for Stream Deck + is not a stand-alone device. It is a USB-C audio extension module that works exclusively with the Stream Deck + controller (not included).

You'll need to install both the Stream Deck app and Wave Link app, available for free download on PC or Mac.

- (IN) Quick Start Guide
- (R) Guide de prise en main rapide
- **E** Kurzanleitung
- © Guía de inicio rápido
- 🗇 Guida rapida
- ND Snelstartgids
- Pikaopas
- **W** Lynstart guide
- NO Hurtigveiledning
- SV Kom igång

- (BR) Guia de Início Rápido
- (TB) Hızlı Kurulum Rehberi
- Σύντομος οδηγός
- Skrócona instrukcja
- (RU) Краткое руководство
- ④ クイックスタートガイド
- ⑩ 퀵 스타트 가이드
- ∞ 快速入门指南
- 💷 快速入門指南
- دليل البدء السريع (AR)

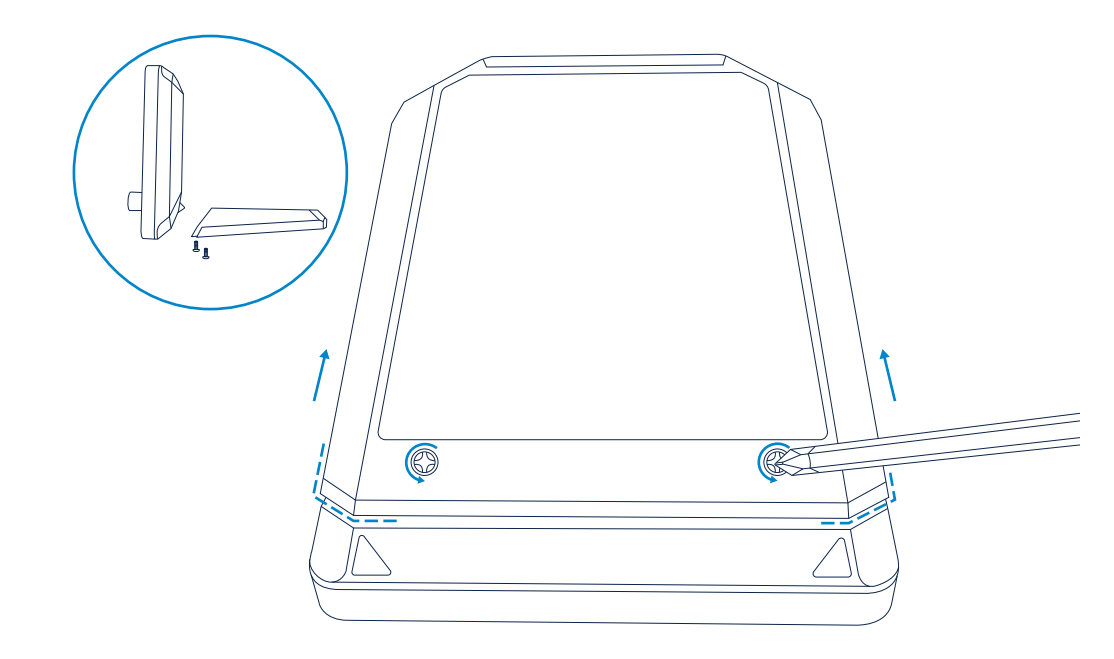

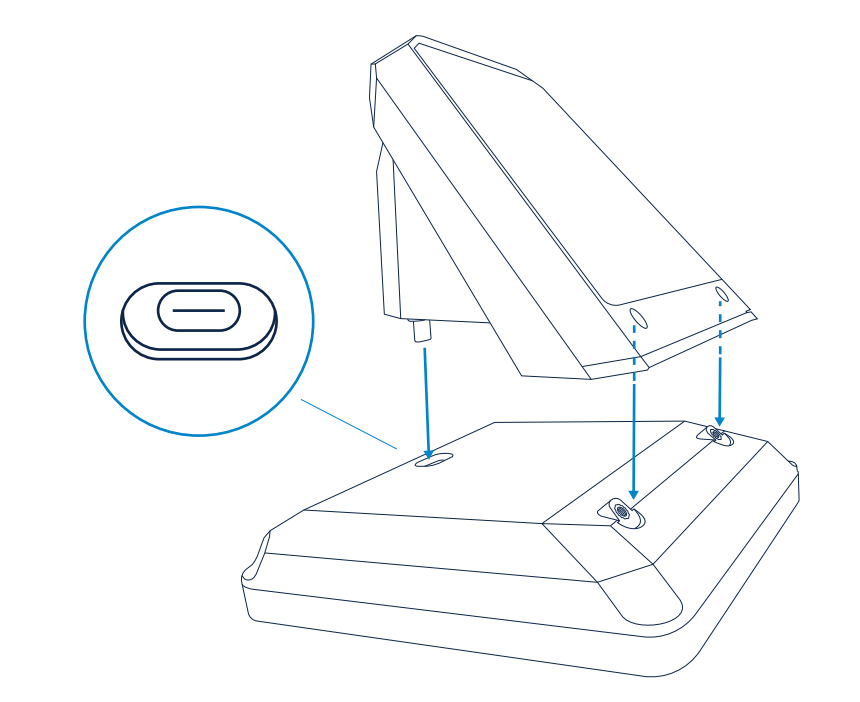

Use a Phillips screwdriver (not included) to loosen the two screws and remove the pedestal from Stream Deck +.

Align the dock's USB-C plug with the USB-C port on Stream Deck + and carefully insert.

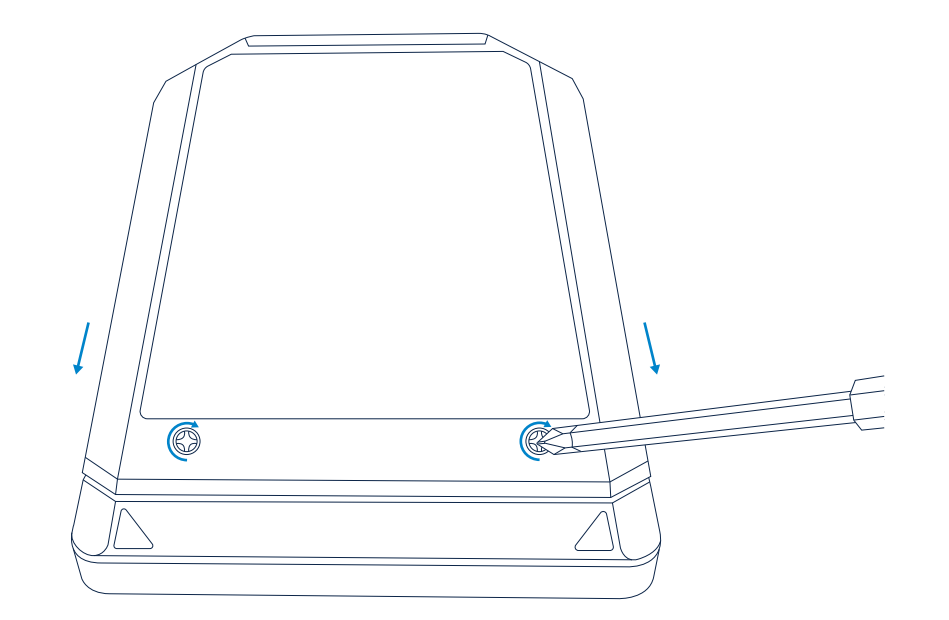

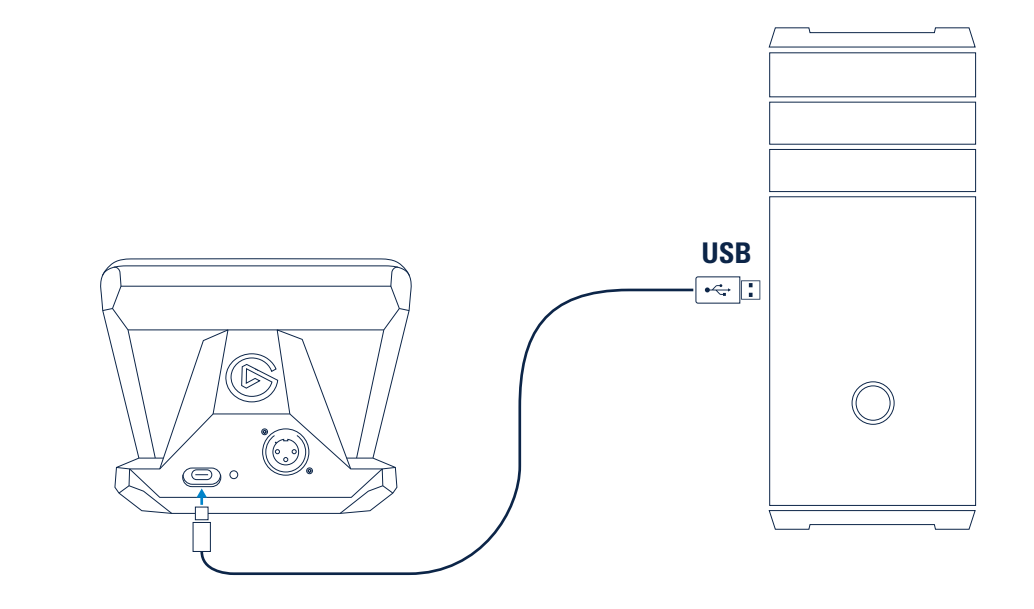

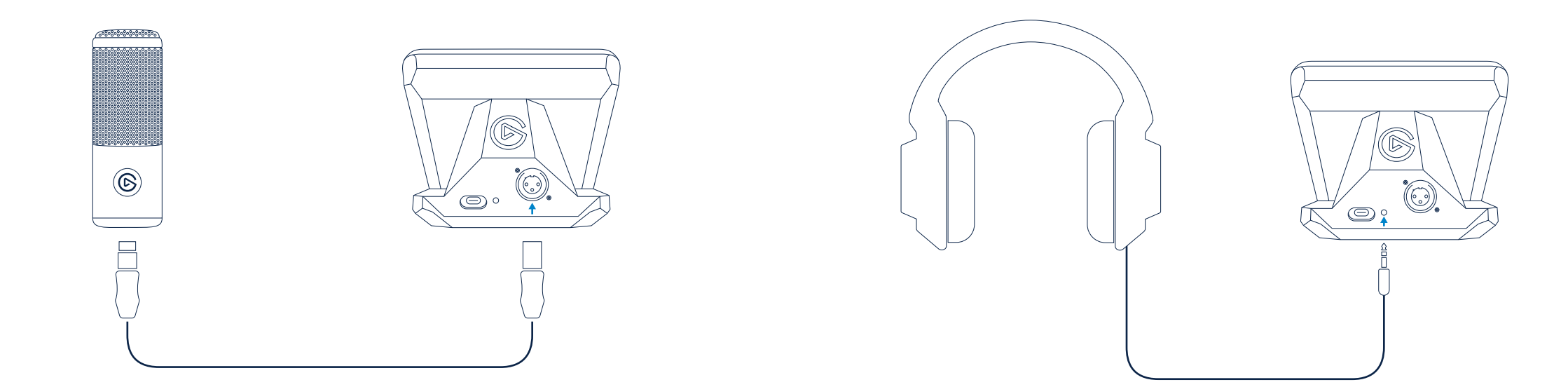

Connect your headphones to the 3.5 mm jack.

A

Connect your mic via a standard XLR microphone cable.

8

Keep the volume at a moderate level to protect your ears!

| < > C elgato.com/download + » |                 |  |  |  |  |  |
|-------------------------------|-----------------|--|--|--|--|--|
| (IIII) STREAM DECK            | (III) WAVE LINK |  |  |  |  |  |
|                               |                 |  |  |  |  |  |
| <u> </u>                      | OWNLOAD         |  |  |  |  |  |

|         | marketplace.elg                 | ato.com + »     |
|---------|---------------------------------|-----------------|
|         | Audio<br>Wave Link<br>by Elgato | Get Add to cart |
| Gallery |                                 |                 |
|         |                                 |                 |

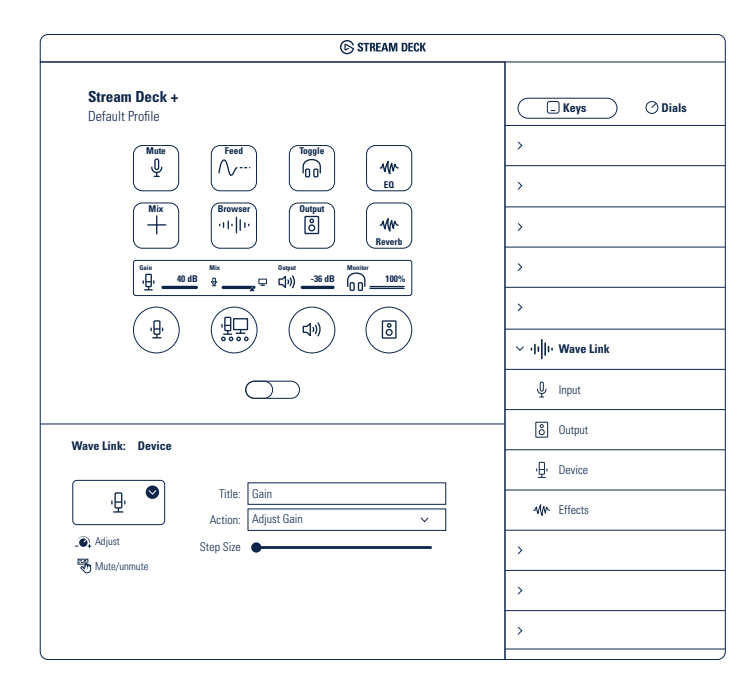

The Wave Link plugin allows you to set up a powerful audio mixer in the Stream Deck app.

Just drag Actions and Effects, and drop them onto keys and dials in the Stream Deck app. Configure your actions and interface icons exactly the way you want.

## **FR** Attention

XLR Dock pour Stream Deck + ne fonctionne pas de façon autonome. Ce module d'extension audio fonctionne exclusivement avec un appareil Stream Deck + (non inclus). Pour pouvoir l'utiliser, vous devez télécharger et insteller les applications Stream Deck et Wave Link sur votre système.

### Installation

Utilisez un tournevis cruciforme (non inclus) pour desserrer les deux vis et retirer la base de Stream Deck +. Alignez le connecteur USB-C de XLR Dock avec le connecteur USB-C de Stream Deck +, puis assemblez les deux appareils délicatement. Utilisez les deux vis pour fixer XLR Dock à Stream Deck +. Branchez l'appareil directement à un port USB de votre PC ou de votre Mac. N'utilisez pas de hub USB. Branchez votre micro avec un câble de micro XLR standard. Branchez votre casque à la prise jack 3,5 mm. Pour protéger votre audition, ne montez pas trop haut le volume de monitoring !

## Logiciels

Téléchargez et installez les applications Stream Deck et Wave Link : elgato.com/download Téléchargez et installez le plug-in Wave Link sur Elgato Marketplace : marketplace.elgato.com

#### Configuration

Le plug-in Wave Link vous permet de configurer une puissante console de mixage audio dans l'application Stream Deck, en fonction de vos besoins personnels. Il vous suffit de glisser des fonctions (entrée, sortie, apparei), effets, etc.) depuis le dossier Wave Link situé à droite et de les déposer sur les touches et les boutons rotatifs qui se trouvent à gauche. Les fonctions individuelles peuvent ensuite être configurées de façon plus approfondie dans leurs sous-menus contextuels respectifs.

## **DE** Hinweis

XLR Dock for Stream Deck + ist kein eigenständiges Produkt. Vielmehr ist es ein Audio-Erweiterungsmodul, das ausschließlich in Verbindung mit einem Stream Deck + (nicht im Lieferumfang enthalten) funktioniert. Für den Betrieb musst du sowohl die Stream Deck - als auch die Waze Link-App herunterladen und auf deinem Svstem installieren.

#### Installation

Entferne den Standfuß vom Stream Deck +, indem du die beiden Schrauben mit einem Kreuzschiltzschraubendreher (nicht im Lieferumfang enthalten) löst. Richte den USB-C-Stecker des XLR Dock auf den USB-C-Anschluss des Stream Deck + aus und verbinde vorsichtig beide Geräte. Befestige das XLR Dock mit den beiden Schrauben am Stream Deck +. Verbinde das Gerät direkt mit einem USB-Anschluss des PCs oder Macs – verwende keinen USB-Hub. Schließe dein Mikro mit einem gewöhnlichen XLR-Mikrofonkabel an. Schließe deine Kopfhörer an die 3,5-mm-Buchse an. Halte die Abhörlautstärke moderat um dein Gehörz uschützen!

#### Software

Lade unter elgato.com/download die Stream Deckund Wave Link-App herunter und installiere sie. Lade im Elgato Marketplace unter marketplace. elgato.com das Wave Link-Plugin herunter und installiere es.

#### Konfiguration

Über das Wave Link-Plugin kannst du dir mit der Stream Deck-App einen leistungsstarken Audiomixer einrichten, der ganz auf deine individuellen Anforderungen abgestimmt ist. Ziehe Funktionen wie Eingang, Ausgang, Gerät und Effekte einfach aus dem Wave Link-Ordner rechts auf die Tasten und Encoder links. Anschließend kannst du die einzelnen Funktionen über ihre individuellen kontextabhängigen Untermenüs weiter konfiaurieren.

## **ES** Atención

El XLR Dock para Stream Deck + no funciona de manera autónoma. Es un módulo de ampliación de audio que funciona exclusivamente con un dispositivo Stream Deck + (no incluido). Requiere que las apps Stream Deck y Wave Link estén instaladas en su equipo.

#### Instalación

Usa un destornillador de estrella (no incluido) para aflojar dos tornillos y retirar el pedestal del Stream Deck +. Alinea la clavija USB-C del XLR Dock con el conector USB-C del Stream Deck +, y conecta cuidadosamente los dos dispositivos. Usa los dos tornillos para fijar el XLR Dock al Stream Deck +. Conecta el dispositivo directamente a un puerto USB del PC o Mac. No lo conectes a un hub USB. Conecta tu micrófono usando un cable XLR estándar de micrófono. Conecta tus auriculares a la toma de 3,5 mm. No subas demasiado el volumen de monitoreo para proteger tu audición.

#### Software

Descarga e instala las apps Stream Deck y Wave Link: elgato.com/download Descarga e instala el plugin Wave Link desde Elgato Marketplace: marketplace.elgato.com

#### Configuración

El plugin Wave Link permite añadir un potente mezclador de audio en la app Stream Deck y adaptarlo a tus necesidades concretas. Arrastra funciones como entrada, salida, dispositivo y efectos desde la carpeta Wave Link adecuada y suéltalas en las teclas y codificadores que hay a la izquierda. A continuación, podrás configurar cada una de las funciones desde sus submensis contextuales.

## (IT) Attenzione

XLR Dock per Stream Deck + non funziona da solo. Si tratta di un modulo di estensione audio che funziona esclusivamente con un dispositivo Stream Deck (non incluso). Richiede entrambe le app, Stream Deck e Wave Link, da scaricare e installare sul proprio sistema.

#### Installazione

Usa un cacciavite a croce (Phillips/Ph) (non incluso) per allentare le due viti e rimuovi il piedistallo da Stream Deck + Allinea il connettore USB-C di XLR Dock al connettore USB-C di Stream Deck + e unisci con attenzione entrambe le unità. Usa le due viti per attaccare XLR Dock a Stream Deck +. Collegare il dispositivo direttamente a una porta USB del PC o del Mac. Non usare un hub USB. Collega il tuo microfono usando un cavo microfono XLR standard. Collega le tue cuffie al jack 3,5 mm. Mantieni moderato il volume di monitoraggio per proteggare il tuo udito!

#### Software

Scarica e installa le app Stream Deck e Wave Link: elgato.com/download Scarica e installa il plug-in Wave Link dal Marketplace di Elgato: marketplace.elgato.com

#### Configurazione

Il plug-in Wave Link permette la configurazione di un potente mixer audio nell'app Stream Deck, completamente in base alle proprie esigenze individuali. Basta trascinare le funzioni quali Ingresso, Uscita, Dispositivo ed Effetti dalla cartella Wave Link a destra sui tasti e codificatori a sinistra. Le funzioni individuali possono ora essere ulteriormente configurate nei rispettivi sottomenu che variano in base al contesto.

## NL Let op:

XLR Dock voor Stream Deck + werkt niet zelfstandig. Dit is een audio-uitbreidingsmodule die uitsluitend in combinatie met een Stream Deck + werkt (niet inbegrepen). Hiervoor moeten zowel de apps Stream Deck als Wave Link worden gedownload en geïnstalleerd op ie systeem.

#### Installatie

Gebruik een kruiskopschroevendraaier (niet meegeleverd) om twee schroeven los te draaien en verwijder het voetstuk van de Stream Deck +. Lijn de USB-C-stekker van het XLR Dock uit met de USB-C-aansluiting van de Stream Deck + en koppel beide apparaten voorzichtig aan elkaar. Gebruik de twee schroeven om het XLR-dock aan Stream Deck + te bevestigen.

Sluit het apparaat rechtstreeks aan op een USBpoort van je pc of Mac. Gebruik geen USB-hub. Sluit de microfoon aan met een standaard XLR-microfoonkabel. Sluit je hoofdtelefoon aan op de 3,5 mm-aansluiting. Zet het volume voor de monitoring niet te hard om je gehoor te beschermen!

#### Software

Download en installeer de Stream Deck- en Wave Link-apps: elgato.com/download Download en installeer de Wave Link-plug-in van de Elgato Marketplace: marketplace.elgato.com

#### Configuratie

Met de Wave Link-plug-in kun je een krachtige audiomixer instellen binnen de Stream Deck-app, helemaal volgens je persoonlijke voorkeuren. Sleep functies als Invoer, Uitvoer, Apparaat en Effecten gewoon vanuit de Wave Link-map aan de rechterkant naar toetsen en encoders aan de linkerkant. De afzonderlijke functies kunnen dan weer verder worden geconfigureerd in hun afzonderlijke contextgevoelige submenu's.

#### **FI** Huomaa

XLR Dock for Stream Dock + on tuote, jota ei voi käyttää sellaisenaan. Se on audiolaajennusmoduuli, jota voi käyttää ainoastaan Stream Dock + -ohjaireme kanssa (ei sisälly myyntipakkaukseen). Se vaatii, että järjestelmään on ladattu ja asennettu Stream Deckja Wave Link -sovellukset.

#### Asennus

Löysää kaksi ruuvia ristipääruuvimeisselillä (ei sisälly myyntipakkaukseen) ja poista jalusta Stream Deck + -ohjaimesta. Kohdista XLR Dock -alustan USB-C-liitin Stream Deck + -ohjaimen USB-C-liitimen kanssa ja yhdistä molemmat yksiköt huolellisesti. Kiinnitä XLR Dock Stream Deck + -ohjaimeen kahdella ruuvilla. Yhdistä laite suoraan PC- tai Mac-tietokoneesi USB-C-portiin. Älä käytä USB-keskitintä. Yhdistä mikrofoni käyttäen tavallista XLR-mikrofonikaapelia. Yhdistä kuulokkeet 3,5 mm:n liittimeen. Suojele kuuloasi pitämällä monitoroinnin äänenvoimakkuus riittävän alhaisena!

#### Ohjelmisto

Lataa ja asenna Stream Deck- ja Wave Link -sovellukset: elgato.com/download Lataa ja asenna Wave Link Plugin -lisäosa Elgato Marketplacesta: marketplace.elgato.com

#### Konfigurointi

Wave Link -lisäosan avulla voit luoda Stream Deck -sovellukseen tehokkaan audiomikserin, joka täyttää sinun tarpeesi täydelleen. Voit yksinkertaisesti vetää sellaisia toimintoja kuten tulo, lähtö ja efektit Wave Link -kansiosta oikealta puolelta ja pudottaa ne vasemmalle puolelle painikkeisin ja enkoodereihin. Yksittäiset toiminnot voidaan nyt konfiguroida edelleen käyttäen niiden yksitöllisiä kontekstisidonnaisia alivälikkoja.

## **DK** Advarsel

XLR Dock til Stream Deck + fungerer ikke separat. Det er et lydudvidelsesmodul, som kun fungerer med et Stream Deck + enhed (medfølger ikke). Apps til både Stream Deck og Wave Link skal downloades og installeres på dit system.

#### Installation

Brug en stjerneskruetrækker (medfølger ikke) til at løsne to skruer og fjerne standeren fra Stream Deck +. Tilpas USB-C-stikket på XLR Dock med USB-Cforbindelsen på Stream Deck +, og før forsigtigt enhederne sammen. Brug de to skruer til at fastgøre XLR Dock til Stream Deck +.

Tilslut enheden direkte til en USB-port på din PC eller Mac – brug ikke en USB-hub. Forbind din mikrofon med standard XLR mikrofonkabel. Forbind dine hovedtelefoner til 3,5 mm jack stikket. Hold overvågningsvolumen moderat for at beskytte din hørelse!

#### Software

Download og installer apps til Stream Deck og Wave Link: elgato.com/download Download og installer Wave Link-plugin fra Elgato Marketplace: marketplace.elgato.com

#### Konfiguration

Med et Wave Link-plugin kan du konfigurere en kraffuld lydmixer i Stream Deck-appen, helt efter dine personlige præferencer. Du skal bare trække funktioner såsom input, output, enhed og effekter fra den højre Wave Link-mappe til taster og encodere til venstre. De individuelle funktioner kan nu konfigureres yderligere i deres individuelle og kontekstafhængige undermenuer.

# NO Til

XLR Dock for Stream Deck + fungerer ikke frittstående. Det er en lydutvidelsesmodul som utelukkende fungerer med en Stream Deck +-enhet (ikke inkludert). Det krever at både Stream Deck og Wave Link-appene lastes ned og installeres på systemet fitt

#### Montering

Bruk en stjerneskrutrekker (ikke inkludert) for å løsne to skruer og ta av sokkelen fra Stream Deck +. Juster USB-C-pluggen på XLR Dock med USB-C-kontakten på Stream Deck + og sett forsiktig begge enhetene sammen. Bruk de to skruene for å feste XLR Dock til Stream Deck +.

Koble enheten direkte til en USB-port på PC-en eller Mac-en – ikke bruk en USB-hub. Koble til mikrofonen ved hjelp av en standard XLR-mikrofonkabel. Koble hodetelefonene til 3,5 mm lydkabelen. Hold overvåkingsvolumet moderat for å beskytte hørselen din!

#### Programvare

Last ned og installer Stream Deck- og Wave Link-appene: elgato.com/download Last ned og installer Wave Link-tillegget fra Elgato Marketolace: marketolace.elgato.com

#### Konfigurasjon

Wave Link-tillegget lar deg sette opp en kraftig lydmikser i Stream Deck-appen, helt etter egne behov. Bare dar funksjoner som Input, Dutput, Device og Effects fra den høyre Wave Link-mappen og slipp dem på taster og koder til venstre. De enkelte funksjonene kan nå konfigureres videre i de individuelle kontektstensitive undermenyene.

# SV OBS

XLR Dock för Stream Deck+ fungerar inte fristående. Det är en ljudexpansionsmodul som endast fungerar med en Stream Deck +-enhet (medföljer ej). Den kräver att både Stream Deck- och Wave Link-apparna hämtas och installeras i systemet.

#### Installation

Använd en stjärnskruvmejsel (medföljer ej) för att lossa de två skruvarna och ta bort bottenplattan från Stream Deck +. Passa in USB-C-kontakten på XLR Dock med USB-C-anslutningen på Stream Deck + och för försiktigt ihop de två enheterna. Använd de två skruvarna för att fästa XLR Dock på Stream Deck +. Anslut enheten direkt till en USB-C-port i din pc eller Mac – använd inte en USB-hubb. Anslut mikrofonen med en XLR-mikrofonkabel av standardtyp. Anslut hörsel genom att hålla medhörningsvolymen till en måttlig nivå!

#### Programvara

Hämta och installera Stream Deck- och Wave Linkapparna: elgato.com/download Hämta och installera Wave Link-insticksprogrammet från Elgato Marketplace: marketplace.elgato.com

#### Konfiguration

Med Wave Link-insticksprogrammet får du en kraftfull ljudmixer i Stream Deck-appen, som kan anpassas in i minsta detalj efter dina behov. Du behöver bara dra funktioner som Inmatning, Utmatning, Enhet och Effekter från den högra Wave Link-mappen och släppa dem på tangenter och kodare till vänster. De enskilda funktionerna kan nu konfigureras ytterligare i deras sammanhangsberoende undermenyer.

## **BR** Atenção

O XLR Dock para Stream Deck + não funciona sozinho. Ele é um ródulo de extensão de áudio que funciona exclusivamente com um dispositivo Stream Deck + (não incluído). Ele requer o download e a instalação dos apps Stream Deck e Wave Link no sistema.

#### Instalação

Use uma chave Phillips (não incluída) para soltar os dois parafusos e remover o pedestal do Stream Deck +. Alinhe o conector USB-C do XLR Dock com o conector USB-C do Stream Deck + e junte cuidadosamente as unidades. Use os dois parafusos para prender o XLR Dock ao Stream Deck +. Conecte o dispositivo diretamente a uma porta USB do PC ou Mac — não use uma extensão USB. Use um cabo de microfone XLR padrão para conectar o microfone. Conecte os fones de ouvido ao conector de 3,5 mm. Mantenha um volume de monitoração moderado para proteger a sua audição!

#### Software

Baixe e instale os apps Stream Deck e Wave Link: elgato.com/download Baixe e instale o plug-in Wave Link do Elgato Marketplace: marketplace.elgato.com

#### Configuração

O plug-in Wave Link permite configurar um mixer de áudio poderoso no apo Stream Deck, exatamente de acordo com as suas necessidades. Basta arrastar as funções de entrada, saída, dispositivo e defeitos da pasta Wave Link à direita e soltá-las nas teclas e codificadores à esquerda. Depois disso, configure ainda mais as funções indivíduais nos respectivos submenus que variam conforme o contexto.

## **TR** Dikkat

Stream Deck + için XLR Dock tek başına çalışmaz. Sadece Stream Deck + cihazıyla (dâhil değildir) çalışan bir ses uzantı modülüdür. Hem Stream Deck hem de Wave Link uygulamalarının indirilip sisteminize yüklenmesi gerekir.

#### Kurulum

Yıldız tornavida (dâhil değildir) kullanarak iki vidayı gevşetin ve tabanı Strem Deck +'dan ayırın. XLR Dock'un USB-C girişini Stream Deck +'ın USB-C konnektörüyle hizalayın ve iki üniteyi dikkatlice birleştirin. İki vidayı kullanarak XLR Dock'u Stream Deck +'a takın.

Cihazı doğrudan bilgisəyarınızın veya Mac'inizin USB bağlantı noktasına bağlayın. USB bağlantı göbeği kullanmayın. Bir standart XLR mikrofon kablosu ile mikrofonunuzu bağlayın. 3.5 mm girişe kulaklığınızı takın. Kulaklarınızı korumak için ses düzeyini orta aralıklarda tutun!

## Yazılım

Stream Deck ve Wave Link uygulamalarını şuradan indirip yükleyin: elgato.com/download Marketplace.elgato.com adresindeki Elgato alışveriş merkezinden Wave Link eklentisini indirip yükleyin

#### Yapılandırma

Wave Link eklentisi Stream Deck uygulaması içinde tamamen kişisel ihtiyaçlarınıza uygun, güçlü bir ses mikseri kurabilmenizi sağlar. Bunun için sağdaki Wave Link klasöründen Giriş, Çıkış, Cihaz ve Efektler gibi işlevleri sürükleyip sol taraftaki anahtar ve kodlayıcılara bırakmanız yeterlidir. Artık bundan sonra bireysel işlevler kendi bağlamlarına duyarlı alt menülerinde daha ayrıntlı sekilde yapılandırılabilir.

## GR Προσοχή

To XLR Dock για Stream Deck + δεν λειτουργεί αυτόνομα. Αποτελεί μια υπομονάδα επέκτασης ήχου που λειτουργεί αποκλειστικά με συσκευή Stream Deck + (δεν περιλαμβάνεται). Απαιτεί τη λήψη των εφαρμογών Stream Deck και Wave Link και την εγκατάστασή τους στο σύστημά σας.

#### Εγκατάσταση

Χρησιμοποιήστε ένα κατσαβίδι Phillips (δεν περιλαμβάνεται) για να χαλαρώσετε τις δύο βίδες και να αφαιρέστε τη βάση από το Stream Deck +. Ευθυγραμμίστε το βύσμα USB-C του XIR με τον σύνδεσμο USB-C του Stream Deck + και ενώστε προσκτικά τις δύο μονάδες. Χρησιμοποιήστε τις δύο βίδες για να προσαρτήσετε το XLR Dock στο Stream Deck +. Συνδέστε τη συσκευή απευθείας σε μια θύρα USB

στο PC ή στο Mac σας – μην χρησιμοποιήσετε διανομέα USB. Συνδέστε το μικρόφωνό σας χρησιμοποιώντας τυπικό καλώδιο μικροφώνου XLR. Συνδέστε τα ακουστικά σας στο βύσμα 3,5 mm. Διατηρήστε την ένταση ήχου παρακολούθησης σε μέτριο επίπεδο για να προστατεύσετε την ακοή σας!

#### Λογισμικό

Κατεβάστε και εγκαταστήστε τις εφαρμογές Stream Deck και Wave Link: elgato.com/download Κατεβάστε και εγκαταστήστε την προσθήκη Wave Link από το Elgato Marketplace: marketplace. elgato.com

#### Διαμόρφωση

Η προσθήκη Wave Link επιτρέπει τη διαμόρφωση ενός ισχυρού μείκτη ήχου εντός της εφαρμογής Stream Deck, ο οποίος ακολουθεί πλήρως τις προσωπικές σας ανάγκες. Απλώς σύρετε λειτουργίες όπως Είσοδος, Έςδδος, Συσκευή και Εφέ από τον δεξίο φάκελο Wave Link και αποθέστε τις σε πλήκτρα και κωδικοποιητές στα αριστερά. Οι ξεχωριστές λειτουργίες μπορούν πλέον να διαμορφωθούν περοιτέρω στα ξεχωριστά υπομενού ειδικού περιβάλλοντος.

## PL Uwaga

XLR Dock do Stream Deck + nie działa samodzielnie. Jest to moduł rozszerzenia audio, który współpracuje wyłącznie z urządzeniem Stream Deck + (brak w zestawie). Wymaga pobrania i zainstalowania w systemie aplikacji Stream Deck i Wave Link.

#### Instalacja

Za pomocą śrubokręta krzyżakowego (brak w zestawie) poluzuj dwie śruby i zdejmij podstawę z urządzenia Stream Deck +. Dopasuj wtyczkę USB-C modułu XLR Dock do złącza USB-C urządzenia Stream Deck + i ostrożnie połącz oba urządzenia. Za pomocą dwóch śrub przymocuj moduł XLR Dock do urządzenia Stream Deck +. Połdacz urządzenie beznośrednin do portu USB

komputera PC lub Mac—nie używaj koncentratora USB. Podłącz mikrofon przy użyciu standardowego kabla mikrofonowego XLR. Podłącz słuchawki do złącza 3,5 mm. Utrzymuj umiarkowaną głośność monitorowania, aby chronić swój słuch!

#### Oprogramowanie

Pobierz i zainstaluj aplikacje Stream Deck i Wave Link: elgato.com/download Pobierz i zainstaluj wtyczkę Wave Link z Elgato Marketplace: marketplace.elgato.com

#### Konfiguracja

Wtyczka Wave Link pozwala skonfigurować zaawansowany mikser audio w aplikacji Stream Deck, całkownice dostosowany do Twoich potrzeb osobistych. Wystarczy przeciągnąć funkcje takie jak Wejście, Wyście, Urządzenie i Efekty z prawego folderu Wave Link i upuścić je na klawisze i enkodary po lewej stronie. Poszczególne funkcje można teraz dalej konfigurować w ich poszczególnych podmenu kontekstowych.

## **RU** Внимание

XLR Dock для Stream Deck + не работает автономно. Это обавочный модуль для аудио, работающий исключительно со Stream Deck + (не включена в комплект). Для работы модуля необходимо скачать и установить приложения Stream Deck и Wave Link на ваше устоойство.

#### Установка ПО

Ослабьте 2 винта с помощью крестообразная отеёртка (не включена в комплект) и снимите подставку со Stream Deck +. Расположите разъем USB-C XLR Doc так, чтобы он совпадал с USB-C штекером Stream Deck + и аккуратно подключите их друг к другу. Прикрепите XLR Dock к Stream Deck + с помощью даух винтов. Подключите устройство к порту USB вашего компьютера ПК или Мас. Не используйте USBконцентратор. Подключите микрофон с помощью стандартного кабеля XLR. Подключите наушники в гнеадо 3,5 мм. Установите умеренный уровень громкости — помните, что чразмераная громкость нетативно влияет на слух!

#### Приложение

Загрузите и установите приложения Stream Deck и Wave Link: elgato.com/download Загрузите и установите плагин Wave Link с Elgato Marketolace: marketolace.elgato.com

#### Настройка

Плагин Wave Link позволит вам установить мощный микшер аудио в приложении Stream Deck, который настроится под ваши нужды. Просто перетаците такие функции как «Вход», «Выход», «Устройство» и «Эффекты» из правой папки Wave Link и поместите их на клавиши спева. Теперь вы можете настроить отдельные функции в их индивидуальных подменю.

# JA 注意

Stream Deck+対応のXLR Dockはスタンドアロン では機能しません。これは、Stream Deck+デバイ ス(別売り)専用のオーディオ拡張モジュールです。 Stream DeckおよびWave Linkアプリをダウンロード してシステムにインストールする必要があります。

#### インストール

プラスドライバー (含まれていません) を使って2本のネ ジを緩め、Stream Deck+から台座を取り外してくだ さい。XLR DockのUSB-CブラグをStream Deck+の USB-Cコネクタに合わせ、2つのユニットを慎重に接 続します。2本のネジを使って、XLR DockをStream Deck+に取り付けてください。 デバイスはPCまたはMacのUSBボートに直接接続し てください。USBハブは使用しないでください。標準 XLRマイクケーブルを使ってマイクを接続してくださ い。ヘッドフォンを3.5mmジャックに接続します。聴 力を保護するために、モニタリングの音量は中音量に しておいてください!

#### ソフトウェア

Stream DeckとWave Linkアプリを以下からダウンロ ードしてインストールします: elgato.com/download Wave LinkプラグインをElgato Marketplaceからダ ウンロードしてインストールします: marketplace. elgato.com

### 設定

Wave Linkプラグインを使うと、Stream Deckアプリ 内にパワフルなオーディオミキサーをセットアップし て、自由自在にあなたのニーズを満たすことができま す。入力、出力、デバイスとエフェクトなどの機能を、 画面右側のWave Linkフォルダからドラッグして、画面 左のキーとエンコーダにドロップしてください。これ で、各機能のコンテクストに応じたサブメニューから それぞれの機能をより詳細に設定できます。

15

# KO 주의

Stream Deck +용 XLR Dock은 단독으로 작동하지 않습 니다. Stream Deck + 장치(별매)와 함께 작동하는 오디오 확장 모듈입니다. 이를 위해서는 Stream Deck과 QIA오 Link 앱을 모두 다운로드하고 시스템에 설치해야 합니다.

## 설치

심자 드라이버(미동봉)을 사용하여 두 개의 나사를 풀고 Stream Deck+에서 발침대를 제거합니다.XLR Dock의 USB-C 플릭그를 Stream Deck+의 USB-C 커넥터에 맞 추고 조심스럽게 유닛을 연결합니다. 두 개의 나사를 사용 하여 XLR Dock을 Stream Deck +에 장착합니다. USB 허브노 사용하지 마세요. 일반 XLR 마이크 케이팅플 사용해 마이크를 연결합니다. 헤드폰을 3.5mm 책에 연결 합니다. 정각을 보호하기 위해 모니터링 음량을 적정한 수 준으로 유지하세요!

### 소프트웨어

Stream Deck 및 Wave Link 앱을 다운로드 후 설치합니 다: elgato.com/download Wave Link 플리그인의 경우 Elgato Marketplace에 서 다운로드 후 설치할 수 있습니다: marketplace. elgato.com

# 구성

Wave Link 플러그인을 사용하면 Stream Deck 앱 내에 서 사용자의 요구에 완벽하게 부합하는 강력한 오디오 믹 서를 설치할 수 있습니다. 오르쪽의 Nave Link 플더에서 입력, 출력, 장치 및 효과와 같은 기능을 끌어 왼쪽에 있는 키 또는 인코더에 올려놓기만 하면 됩니다. 그런 다음 상황 에 맞게 달라지는 하위 메뉴를 통해 개별 기능을 추가로 구 생활 수 있습니다.

## CN 注意

XLR Dock for Stream Deck +不可独立运行。这是一 个专门与Stream Deck +设备(不附带提供) 搭配使 用的音频扩展模块。需要下载并安装Stream Deck和 Wave Link应用到你的系统。

安装

使用十字螺丝刀(不附带提供)松开两颗螺丝并取下 Stream Deck+的医座。将XLR Dock的USB-C插头 与Stream Deck+的USE-C裙口对齐,然后小心地将 两者连接妥当。使用两颗螺丝将XLR Dock固定在 Stream Deck+上。 将设备直接连接到了ScmMaL上的USB端口,不要使用 USB集线器。使用标准XLR麦克风线接上麦克风。 将耳机连接到3.5mm插孔。请保持监听音量适中 以保护听力!

## 配套软件

在elgato.com/Download下载并安装Stream Deck 和Wave Link应用 在marketplace.elgato.com的Elgato Marketplace下 载并安装Wave Link插件

配置

使用Wave Link插件可以在Stream Deck应用中依据 你的个人需求设置功能强大的混音器。只需从右侧 的Wave Link文件夹中拖动输入、输出、设备和效果 等功能,并放到左侧的按键和编码器上即可。 现可 在各功能各自的上下文敏感子菜单中对相应功能加 以进一步配置。

## ZHT 注意

Stream Deck+的XLR Dock無法獨立運作。它是一 個僅能與 Stream Deck+裝置(不包含)一同使用的 音訊擔充模組。且必須要在您的系統上下載並安裝 Stream Deck和Wave Link應用程式才能使用。

## 安裝

使用十字螺絲起子(不包含)鬆開兩顎螺絲,然後將底 座從Stream Deck+的TS。將XLR Dock的USB-C 插 頭對膏 Stream Deck+的USB-C 接口,然後小心地將 兩個裝置連接起來。使用兩根螺絲將XLR Dock 接上 Stream Deck+。 直接將裝置連接到PC或 Mac 上的USB 連接掉 - 不要 使用 USB 集線器。使用標準XLR 麥克風線接上麥克 層。將五階堆移到 3.5 mm. Jack 連接線。 譜將監聽

音量調整至最適大小以保護您的聽力!

## 軟體

下載並安裝 Stream Deck 和 Wave Link 應用程 式:elgato.com/download 從Elgato Marketplace下載並安裝 Wave Link 外掛 程式:marketplace.elgato.com

## 配置

Wave Link 外掛程式可於 Stream Deck 應用程式中, 完全依據您的個人需求, 設定強大的音訊混音器。只 需將右側 Wave Link 資料夾中的輸入、輸出、裝置和 效果等功能拖放到左側的按键和編碼器上即可。現在 就可以在各自的下拉選單中進一步配置各個功能。

## AR

XLa Dock لجهاز Xteam Deck + لا يعمل بشكل مستقلّ، بل هو وصدة قديد صوتية تعمل صدرياً مع جهاز Stream + اخير مشمول)، ويتطلب تنزيل تطبيقي Stream Deck Wave Linka وتنستهما على نظامك.

#### التركيب

تنىيە

استعمام مقاد براغي فيليبيس (غير مشمول) لفك البسمارين وإزالة الركيزة من جهاز Rtram Deck ، قم جماذاة موصل USB-C عن محم موصل USB-C في التحادي Stream Deck ، وتوصيل الوحدتين بعناية. استخدم البرغيين + Stream Deck عليه بجهاز Acom Deck ، و المحمد الرام اربط الجهاز مسابق جنفذ Rta 201 عي جهازت OP أو SM - لا تستخدم موز ع RSU. قم بتوصيل ليليكروفون باستخدام كابل الذي يبلغ قطرة 3.5 هم. أبق مستوى الصوت معتدلاً لتحمي الذي يبلغ قطرة 3.5 هم. أبق مستوى الصوت معتدلاً لتحمي سمعطيا

#### البرنامج

نزَل تطبيقي Stream Deck وWave Link وثبتهما: elgato com/download نزل الملحق الإضافي Wave Link وثبته من Elgato Marketplace: marketplace.elgato.com

### التهيئة

يسمح لك المكون الإضافي Wave Link إعداد مزيج صوق قوى داخل تطبيق Srteam Deck، فقاً الاحتياجاتك الشخصية بالكامل، ما عليك إلا سحب الوظائف مثل Input، وPuturs، و IDPorce من مجلد Wave Link الصحيح وإفلاتها على المفائنج وأدوات الترميز الموجودة على اليسار، ويمكن الآن تهيئة هذه الوظائف الفردية.

|                            | 产品中有毒有害物质或元素的名称及含量 |         |         |             |              |                |  |
|----------------------------|--------------------|---------|---------|-------------|--------------|----------------|--|
|                            | 镉<br>Cd            | 铅<br>Pb | 汞<br>Hg | 六价铬<br>Cr6+ | 多溴联苯<br>PBBs | 多溴二苯醚<br>PBDEs |  |
| Electrical Components      | 0                  | х       | 0       | 0           | 0            | 0              |  |
| PCB                        | 0                  | 0       | 0       | 0           | 0            | 0              |  |
| Cables                     | 0                  | 0       | 0       | 0           | 0            | 0              |  |
| Plastic Housing            | 0                  | 0       | 0       | 0           | 0            | 0              |  |
| Screws                     | 0                  | 0       | 0       | 0           | 0            | 0              |  |
| Shielding Box<br>and Cover | 0                  | 0       | 0       | 0           | 0            | 0              |  |

本表格依据 SJ/T11364 的规定编制。

○: 表示该有毒有害物质在该部件所有均质材料中的含量均在 GB/T 26572 规定的限量要求以下。

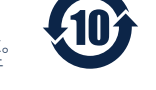

X:表示该有毒有害物质至少在该部件的某一均质材料中的含量超出GB/T26572规定的限量要求、 表中标有"X"的所有部件都符合欧盟RoHS 法规"欧洲议会和欧盟理事会2011年6月8日关于 子电器设备中限制使用某些有害物质的2011/65/EU号指令"。

注:环保使用期限的参考标识取决于产品正常工作的温度和湿度等条件。

#### Federal Communication Commission Interference Statement

This device complies with Part 15 of the FCC Rules. Operation is subject to the following two conditions: (1) This device may not cause harmful interference, and (2) this device must accept any interference received, including interference that may cause undesired operation.

This equipment has been tested and found to comply with the limits for a Class B digital device, pursuant to Part 15 of the FCC Rules. These limits are designed to provide reasonable protection against harmful interference in a residential installation. This equipment generates, uses and can radiate radio frequency energy and, if not installed and used in accordance with the instructions, may cause harmful interference to radio communications. However, there is no guarantee that interference will not occur in a particular installation. If this equipment does cause harmful interference to radio or television reception, which can be determined by turning the equipment off and on, the user is encouraged to try to correct the interference by one of the following measures:

Reorient or relocate the receiving antenna.

- Increase the separation between the equipment and receiver.

- Connect the equipment into an outlet on a circuit different from that to which the receiver is connected.

- Consult the dealer or an experienced radio/TV technician for help.

FCC Caution: Any changes or modifications not expressly approved by the party responsible for compliance could void the user's authority to operate this equipment. This equipment complies with FCC radiation exposure limits set forth for an uncontrolled environment. This equipment should be installed and operated with a minimum distance of 20 cm between the radiator and a human body.

For questions about Elgato product compliance with FCC regulations, please contact: Compliance Officer, Corsair Memory Inc., 115 North McCarthy Blvd, Milpitas, CA 95035, USA

#### This device complies with Industry Canada license-exempt RSS standard(s).

Operation is subject to the following two conditions: (1) this device may not cause interference, and (2) this device must accept any interference, including interference that may cause undesired operation of the device.

#### Le present appareil est conforme aux CNR d'Industrie Canada applicables aux appareils radio exempts de licence.

L'exploitation est autorisée aux deux conditions suivantes : (1) l'appareil ne doit pas produire de brouillage, et (2) l'utilisateur de l'appareil doit accepter tout brouillage radioelectrique subi, meme si le brouillage est susceptible d'en compromettre le fonctionnement.

The declaration of conformity for Elgato products is available at www.elgato.com/doc

Applicant Name (상호명): Corsair Memory, Inc. Product Name (제품명칭): XLR Dock for Stream Deck + Model No.(모델명): 206BM9901 Manufactured Year & Month (제조연월): Please refer to gift box sticker Manufacturer & Origin (제조자 및 제조국가): Corsair Memory, Inc./ Please refer to gift box sticker A/S: (주) 캄스빌, 1522-1460 R-R-CSI-20GBM990\*

CORSAIR MEMORY, Inc. 115 North McCarthy Blvd, Milpitas, CA 95035, USA CORSAIR MEMORY, BV. Wormerweg 8, 1311 XB, Almere, Netherlands CORSAIR COMPONENTS, Ltd. 1020 Eskdale Road, Winnersh Triangle, Wokingham, RG41 5TS, UK Copyright 2024 Corsair Memory Inc. All rights reserved. Elgato and the Elgato logo are trademarks of Corsair Memory Inc., registered in the U.S. and other countries. All other trademarks belong to their respective owner. Part: 51GBW9901